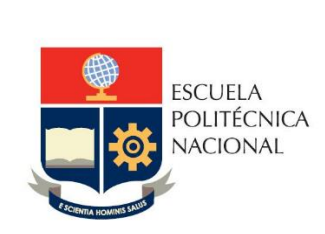

Manual de Usuario: Evaluación Integral del desempeño del personal Académico

Sistema Integrado de Información – SII

Módulo Docente

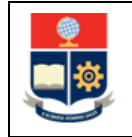

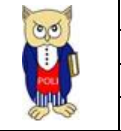

# TABLA DE CONTENIDO

| 1 | OBJ  | ETIV  | 0                                                                     | 5  |
|---|------|-------|-----------------------------------------------------------------------|----|
| 2 | ALC  | ANCE  | Ε                                                                     | 5  |
| 3 | DEF  | INICI | ONES                                                                  | 5  |
| 4 | GUÍ  | A DE  | USUARIO                                                               | 6  |
| Z | 1.1  | Ingr  | reso al Sistema Integrado de Información (SII)- Módulo Talento Humano | 6  |
| Z | 1.2  | REG   | SISTRO ACTIVIDADES PLANIFICACIÓN                                      | 9  |
|   | 4.2. | 1     | Horas Exigibles Planificación                                         | 9  |
|   | 4.2. | 2     | Carga Académica (Asignaturas que Dicta)                               | 9  |
|   | 4.2. | 3     | Ingreso de Actividades Planificación                                  | 10 |
|   | 4.2. | 4     | Finalización Planificación                                            | 12 |
| Z | 1.3  | REG   | SISTRO ACTIVIDADES AUTOEVALUACIÓN                                     | 13 |
|   | 4.3. | 1     | Horas Exigibles Autoevaluación                                        | 13 |
|   | 4.3. | 2     | Carga Académica (Asignaturas que Dicta)                               | 13 |
|   | 4.3. | 3     | Ingreso de Actividades Autoevaluación                                 | 14 |
|   | 4.3. | 4     | Finalización Autoevaluación                                           | 16 |
| Z | 1.4  | Pre   | guntas Frecuentes                                                     | 17 |
| Z | 1.5  | Ane   | exos                                                                  | 17 |
|   | 4.5. | 1     | Flujo Completo Planificación                                          | 18 |
|   | 4.5. | 2     | Flujo Completo Evaluación (Autoevaluación, Coevaluación)              | 19 |

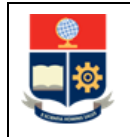

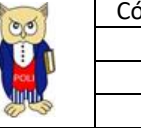

# TABLA DE FIGURAS

| Figura 1 Acceso al SII-DocenteEPN desde el portal web instituciona | aliError! Marcador no definido.6 |
|--------------------------------------------------------------------|----------------------------------|
| Figura 2 Pantalla para el ingreso de credenciales de acceso        | 7                                |
| Figura 3 Perfil a seleccionar.                                     | 7                                |
| Figura 4 Menú de opciones                                          |                                  |
| Figura 5 Tabla Asignatura que dicta                                | ¡Error! Marcador no definido.0   |
| Figura 6 Actividades Planificación                                 | ¡Error! Marcador no definido.    |
| Figura 7 Subactividades Planificación.                             | ¡Error! Marcador no definido.2   |
| Figura 8 Finalización Planificación                                | ¡Error! Marcador no definido.2   |
| Figura 9 Horas Exigibles Autoevaluación.                           | ¡Error! Marcador no definido.3   |

| Figura 10 Tabla Asignaturas que dicta Autoevaluación | . ¡Error! Marcador no definido.4 |
|------------------------------------------------------|----------------------------------|
| Figura 11 Actividades Autoevaluación.                | . jError! Marcador no definido.5 |
| Figura 12 Subactividades Autoevaluación              | . ¡Error! Marcador no definido.6 |
| Figura 13 Finalización Autoevaluación                | . jError! Marcador no definido.6 |
| Figura 14 Cierre por fechas Evaluación               | . ¡Error! Marcador no definido.7 |

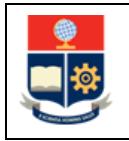

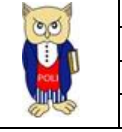

#### NIVELES DE RESPONSABILIDAD

| Actividad   | Nombre                | Cargo                                                  | Firma | Fecha      |
|-------------|-----------------------|--------------------------------------------------------|-------|------------|
| Elaboración | Germán Romero         | Especialista de TICs                                   |       | 17/11/2021 |
| Revisión    | Ing. Roberto García   | Líder Desarrollo<br>Soluciones<br>Informáticas         |       | 17/11/2021 |
| Aprobación  | Ing. Juan Pablo Ponce | Director de Gestión<br>de la Información y<br>Procesos |       | 17/11/2021 |

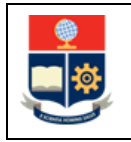

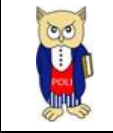

#### **CONTROL DE CAMBIOS**

| Versión | Razones del<br>Cambio                      | Realizado por | Firma | Fecha      |
|---------|--------------------------------------------|---------------|-------|------------|
| 1.0     | Creación del Manual                        | Germán Romero |       | 17/11/2021 |
| 1.1     | Tablas de contenido<br>y título de figuras | Germán Romero |       | 17/11/2021 |

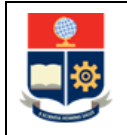

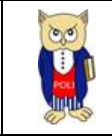

# **1 OBJETIVO**

Proporcionar al usuario una guía rápida sobre la funcionalidad que tienen que realizar los docentes, para el ingreso de actividades de docencia, investigación y gestión en sus etapas de Planificación y Autoevaluación que serán revisadas por los jefes de Departamento en el módulo DocenteEPN-SII.

## **2** ALCANCE

Este manual está dirigido a docentes de la Escuela Politécnica Nacional.

## **3 DEFINICIONES**

**SII:** Sistema Integrado de Información.

DGIP: Dirección de Gestión de la Información y Procesos.

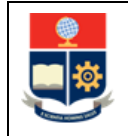

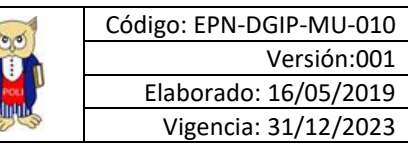

## 4.1 Ingreso al Sistema Integrado de Información (SII)- Módulo Talento Humano

Mediante un explorador web, ingresar al portal web de la EPN desde la dirección <u>https://www.epn.edu.ec</u>, hacer clic en *SII*, luego de lo cual se desplegarán los módulos del Sistema Integrado de Información (SII); posteriormente se debe seleccionar el módulo *Administración Talento Humano* (ver Fig. 1).

| Sistema Integrado                                                                      | o de Información                                                     |
|----------------------------------------------------------------------------------------|----------------------------------------------------------------------|
| GESTIÓN DE INF                                                                         | ORMACIÓN                                                             |
| Planificación<br>Planificación<br>Nacadémico<br>SAEW Créditos<br>Académico<br>Docentes | Investigación y Proyección<br>Social<br>Financiero<br>Administrativo |

Figura 1 Acceso al SII-DocenteEPN desde el portal web institucional

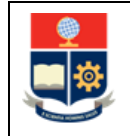

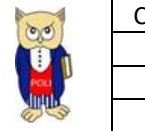

Se presentará la siguiente pantalla de ingreso, en donde las credenciales corresponden a las del correo institucional:

| Inicio de Sesión<br>Ingrese su Usuario y<br>Contraseña: |
|---------------------------------------------------------|
| agenda@epn.edu.ec                                       |
| Iniciar Sesión<br>¿Olvidó su contraseña? Click Aquí     |

Figura 2 Pantalla para el ingreso de credenciales de acceso

Una vez se accede al sistema, se debe seleccionar el perfil "Docente"

|                    | Selección de Roi     |                    |
|--------------------|----------------------|--------------------|
| Por favor seleccio | one el rol con el qu | ue desea trabajar: |
|                    |                      |                    |
| Docente            |                      | ~                  |
|                    |                      |                    |
|                    | Seleccionar          |                    |

Figura 3 Perfil a seleccionar

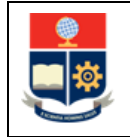

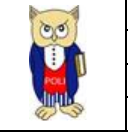

Aparecerá el menú de opciones diseñadas para el ingreso de actividades de Planificación y Autoevaluación según la fecha establecida por Crono

| ▶ EVALUACIÓN DOCENTE                         | 1 |
|----------------------------------------------|---|
| Preplanificación                             |   |
| Horas Exigibles Planificación                |   |
| Responsabilidad Académica<br>(Planificación) |   |
| Horas Exigibles Evaluación                   |   |
| AutoEvaluación                               |   |
| Reportes Evaluación                          |   |

Figura 4 Menú de opciones

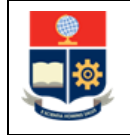

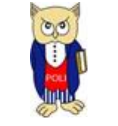

## 4.2 REGISTRO ACTIVIDADES PLANIFICACIÓN

Para acceder a esta pantalla se debe hacer clic en la opción **Responsabilidad Académica** (**Planificación**) del menú **EVALUACIÓN DOCENTE.** Dentro de esta pantalla se presentará el periodo al cual se pretende ingresar las actividades tanto de Docencia, Investigación y Gestión.

#### 4.2.1 Horas Exigibles Planificación

El ingreso de las horas exigibles es realizado por los jefes de departamento para todo docente que sea de Nombramiento tiempo parcial o Contrato a tiempo parcial/completo, el jefe de departamento posee las opciones necesarias para el ingreso de estas horas exigibles:

| 736.0 |
|-------|
| 18.0  |
|       |

Para cada periodo el número de horas exigibles cambiará

#### 4.2.2 Carga Académica (Asignaturas que Dicta)

En la pantalla de **Planificación** se presentará una tabla correspondiente a las asignaturas asignadas al docente en el periodo determinado, esta información se trae del sistema SAEW en donde se incluyen las horas por semana/modulares de la asignatura.

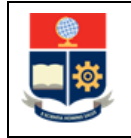

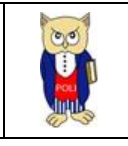

**Nota:** Existen casos en los cuales no se presenta todas las asignaturas que se han planificado en el sistema SAEW, para ello debe dar clic en el botón (Actualizar Carga Académica) donde se refrescará esta información :

| Actualizar Carga Académica        |                   |                       |               |              |  |
|-----------------------------------|-------------------|-----------------------|---------------|--------------|--|
| Asignatura/Laboratorio            | #Paralelos/Grupos | #Horas totales/semana | #Horas Módulo | #Estudiantes |  |
| EOLOGIA HISTORICA Y PALEONTOLOGIA | GRA               | 6                     | 0             | 10           |  |
| TROLOGIA SEDIMENTARIA             | GRA               | 3                     | 0             | 2            |  |
|                                   |                   |                       |               |              |  |

Figura 5 Tabla asignaturas que dicta

#### 4.2.3 Ingreso de Actividades Planificación

En esta sección se deberán ingresar las actividades correspondientes a Docencia, Investigación y Gestión. Para el caso de docencia Dentro del 1-1 se ingresarán horas por semana y las restantes Docencia fuera del 1-1, Investigación y Gestión se las debe registrar como horas semestre.

Las horas de docencia dentro del 1-1 se ingresarán e internamente el sistema las validará multiplicándolas por las 18 semanas del periodo académico, únicamente la actividad de **CIs** -**Dictadas** es la que se agrega automáticamente por la tabla de asignaturas que se explicó en el apartado anterior, esta actividad no se podrá ni modificar ni eliminar.

Nota: Para las actividades que fueron ingresadas, estas pueden ser modificadas o eliminadas según el caso que se necesite.

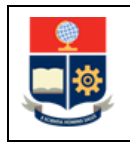

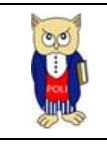

|   | Actividad dentro 11                                                                                                    | # Horas Planificadas (Semestre) | Acciones |
|---|----------------------------------------------------------------------------------------------------|---------------------------------|----------|
| Ø | Perpendian elaboración episación y calificación de extremente, trabajos y prácticas; consultas académicas<br>subscricticadades<br>Subscricticadades<br>No existen registros | 12.00                           | Π        |
| ø | Diseño y elaboración de material diductico, guías docentes o syllabus                                                                                                    | 10.00                           | Π        |
| Ø | Preparación y actualización de classes, seminarios, talieres, entre otros                                                                                                   | 18.00                           | Π        |
|   |                                                                                                    | 162.00                          |          |
|   | Total horas Actividades Gentro del 11 por semestre U80 o semanash                                                                                                    | 202.00                          |          |
|   |                                                                                                    |                                 |          |
|   |                                                                                                    |                                 |          |
|   |                                                                                                    |                                 |          |

#### Figura 5 Actividades

El ingreso de horas de todas las actividades no debe de exceder el total de horas exigibles asignadas para la Planificación.

#### 4.2.3.1 Ingreso Subactividades

Para cada actividad que el docente ingrese se pueden registrar subactividades que describan más a detalle las funciones que desempeñe. Para ello se presentarán dos botones en el registro de la actividad (**Ingresar Subactividad y Actualizar Actividad**), el primer botón sirve para el ingreso de la subactividad y el segundo es para su actualización (Actualizar horas, detalle o eliminación de la misma).

Nota: La suma de las horas de las subactividades no puede superar las horas ingresadas para la actividad

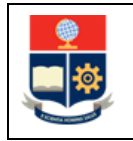

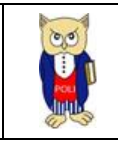

|   | Actividad dentro 1:1                                                                                        |
|---|----------------------------------------------------------------------------------------------------|
|   | Preparación, elaboración, aplicación y calificación de exámenes, trabajos y prácticas; consultas académicas |
| ø | Ingresar Actualizar SubActividades   SubActividades SubActividades                                          |

Figura 7 Subactividades

### 4.2.4 Finalización Planificación

Una vez que el docente ingrese las actividades en base a su planificación se procede con la finalización de la planificación para ello deberá dar clic en el botón **Finalizar Planificación**, este botón se encuentra al final de la página.

Con esto la planificación se encontrará en la bandeja del jefe de departamento previó a su revisión y aprobación.

Para el caso en el que el jefe de departamento después de realizar la revisión mande a rectificar al docente la planificación, podrá ser modificada nuevamente por el docente en el cual se acogerá a las observaciones pertinentes y procediendo con las modificaciones de horas y actividades.

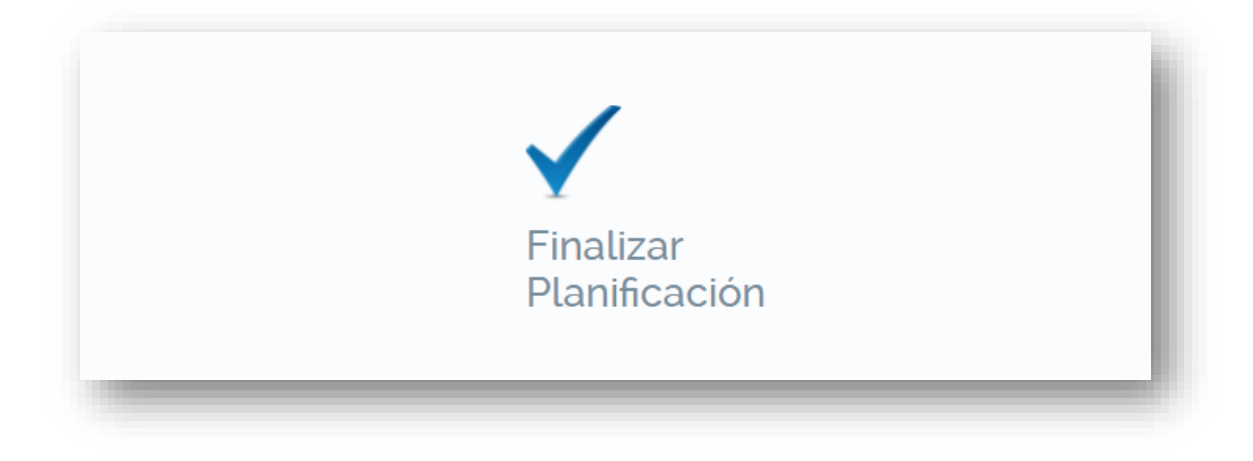

Figura 8 Finalización Planificación

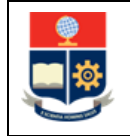

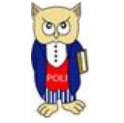

## 4.3 REGISTRO ACTIVIDADES AUTOEVALUACIÓN

Para acceder a esta pantalla se debe hacer clic en la opción **Autoevaluación** del menú **EVALUACIÓN DOCENTE.** Dentro de esta pantalla se presentará el periodo al cual se pretende ingresar las actividades tanto de Docencia, Investigación y Gestión.

En esta pantalla se presentará todas las actividades que se han ingresado en la Planificación, se podría decir que es una copia de la Planificación en la cual se puede actualizar horas de actividades, eliminación de actividades en base a lo que se ha trabajado en todo el periodo por parte del docente.

#### 4.3.1 Horas Exigibles Autoevaluación

El registro de horas exigibles es ingresado por los jefes de departamento para todo docente que sea de Nombramiento tiempo parcial o Contrato a tiempo parcial/completo:

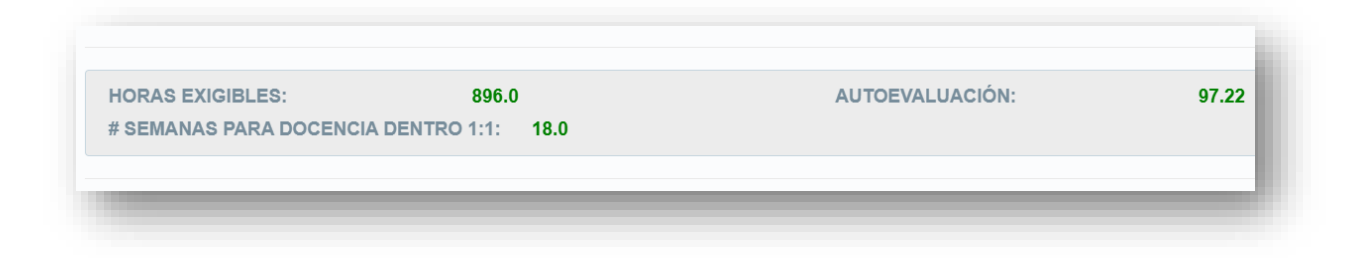

#### Figura 9 Horas Exigibles Autoevaluación

Para cada periodo el número de horas exigibles cambiara

#### 4.3.2 Carga Académica (Asignaturas que Dicta)

En la pantalla de **Autoevaluación** se presentará una tabla correspondiente a las asignaturas que se asignaron al docente en el periodo determinado, esta información se trae del sistema SAEW y de la cual está acompañado de las horas por semana/modulares de la asignatura

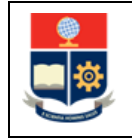

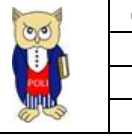

**Nota:** Existen casos en los cuales no se presentan todas las asignaturas que se han planificado en el sistema SAEW, para ello existe un botón (Actualizar Carga Académica) donde se refrescará esta información

| ang manana gare anam               |                   |                       |               | Actualizar Carga Académica |  |  |
|------------------------------------|-------------------|-----------------------|---------------|----------------------------|--|--|
| Asignatura/Laboratorio             | #Paralelos/Grupos | #Horas totales/semana | #Horas Módulo | #Estudiantes               |  |  |
| GEOLOGIA HISTORICA Y PALEONTOLOGIA | GRA               | 6                     | 0             | 10                         |  |  |
| PETROLOGIA SEDIMENTARIA            | GRA               | 3                     | 0             | 2                          |  |  |
| ≪ < 1 > ≫ 10 ~                     |                   |                       |               |                            |  |  |

Figura 10 Tabla asignaturas que dicta

#### 4.3.3 Ingreso de Actividades Autoevaluación

En esta sección se deberán ingresar actividades correspondientes a Docencia, Investigación y Gestión. Las actividades a ingresar para el caso de docencia Dentro del 1-1 se ingresará con horas por semana y las restantes Docencia fuera del 1-1, Investigación y Gestión se ingresará con horas semestre.

Las horas de docencia dentro del 1-1 se ingresarán e internamente el sistema los validará y multiplicará por las 18 semanas que se obtendrá del periodo académico, únicamente la actividad de **CIs -Dictadas** es la que se agrega automáticamente por la tabla de asignaturas que se explicó en el apartado anterior, esta actividad no se podrá ni modificar ni eliminar.

Adicionalmente el docente tiene que ingresar el porcentaje de desempeño que se aplicó para cada actividad, este no podrá superar el valor de 100, con esto se obtendrá la calificación ponderada entre las horas y el valor de desempeño por cada sección en la cual se ingrese las actividades.

Nota: Para las actividades que fueron ingresadas, estas pueden ser modificadas o eliminadas según el caso que se necesite, para la modificación de horas y desempeño en cada registro existe un icono de lápiz en la parte izquierda, se tiene que dar clic ahí para proceder con la edición, de igual forma existe un icono en forma de bote de basura en la cual sirve para la eliminación de la actividad.

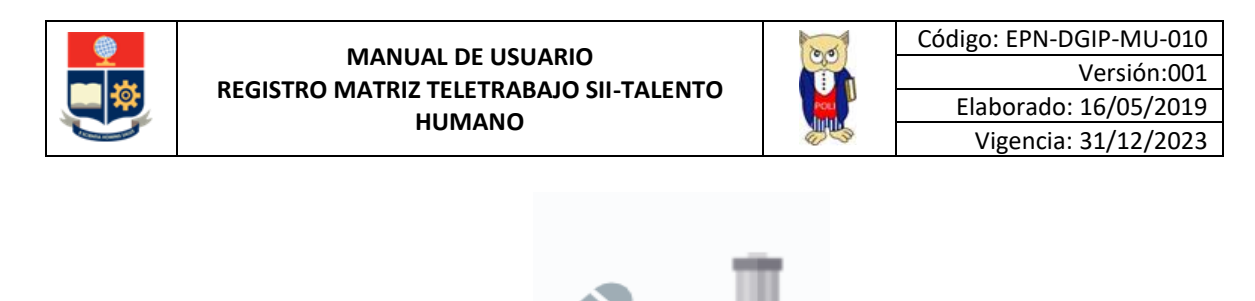

El ingreso de horas de todas las actividades no debe de exceder el total de horas exigibles asignadas para la Autoevaluación.

|  | OCENCI | A INVESTIGACIÓN CESTIÓN                                                                                                    |         |                             |                           |                                  |                           |
|--|--------|----------------------------------------------------------------------------------------------------|---------|-----------------------------|---------------------------|----------------------------------|---------------------------|
|  |        |                                                                                                    |         |                             |                           |                                  |                           |
|  |        | Actividades                                                                                                    |         | #Hrs/Semest<br>Planificadas | #Hrs/Semest<br>Ejecutadas | Desempeño<br>de<br>Actividades/1 | Calificación<br>Ponderada |
|  | ø      | Diseño, elaboración y puesta en marcha de metodologías, instrumento<br>protocolos y procedimientos operativos o de investigación | 5,      | 240.00                      | 240.00                    | 100.00                           | 25.64                     |
|  |        | Revisión bibliográfica sobre comportamiento de materiales                                                                        | 240.00  |                             |                           |                                  |                           |
|  |        | Sub Actividad                                                                                                    | Ejecuta |                             |                           |                                  |                           |

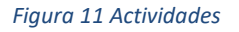

#### 4.3.3.1 Ingreso Subactividades

Para cada actividad que el docente ingrese se puede ingresar subactividades que describan más detalladamente las funciones que desempeñe. Para ello se presentará dos botones en el registro de la actividad (**Ingresar Subactividad y Actualizar Actividad**), el primer botón sirve para el ingreso de la subactividad y el segundo es para su actualización (Actualizar horas, detalle o eliminación de la misma).

# Nota: La suma de las horas de las subactividades no puede superar las horas ingresadas para la actividad

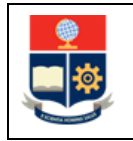

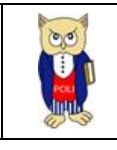

|   | Actividad dentro 1:1                                                                                        |
|---|----------------------------------------------------------------------------------------------------|
| Ø | Preparación, elaboración, aplicación y calificación de exámenes, trabajos y prácticas; consultas académicas |
|   | SubActividades                                                                                              |

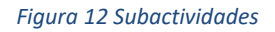

## 4.3.4 Finalización Autoevaluación

Una vez que el docente ingrese las actividades en base a lo ejecutado en el periodo se procede con la finalización de la Autoevaluación para ello deberá dar clic en el botón **Finalizar Autoevaluación,** este botón se encuentra al final de la página.

Con esto la autoevaluación se encontrará en la bandeja del jefe de departamento previó a su revisión y aprobación.

Para el caso en el que el jefe de departamento después de realizar la revisión mande a rectificar al docente la autoevaluación, podrá ser modificada nuevamente por el docente en el cual se acogerá a las observaciones pertinentes y procediendo con las modificaciones de horas y actividades.

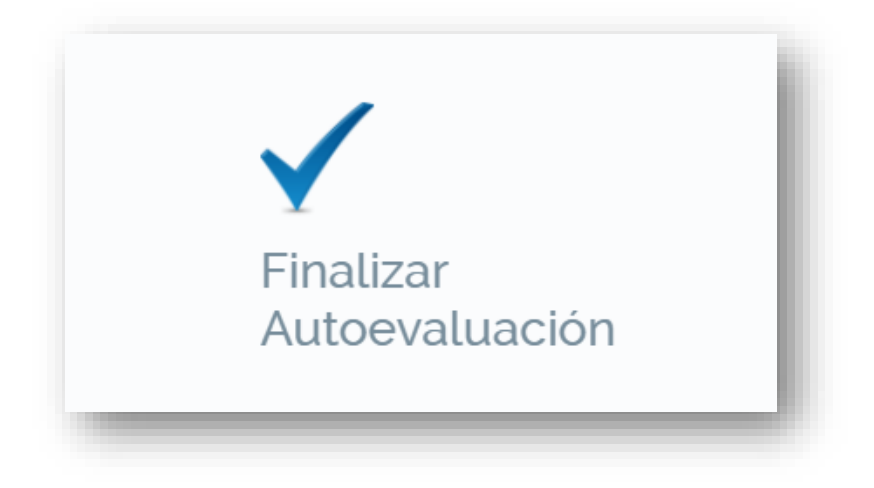

Figura 13 Finalización Autoevaluación

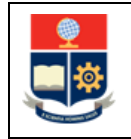

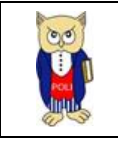

## 4.4 Preguntas Frecuentes

Para el caso cuando el periodo no aparece (Planificación – Autoevaluación). – Esto se debe a que para la Planificación/Autoevaluación las fechas designadas por la CEI para cada proceso ya finalizaron. Si este evento aparece y el docente tiene que finalizar su proceso de evaluación se tiene que comunicar con su respectivo jefe de departamento e indicar el motivo por el cual no pudo acabar su proceso en las fechas establecidas.

El jefe de departamento se comunicará con CEI para que ellos procedan con la apertura de fechas establecidas para que el docente finalice el proceso de evaluación (Planificación o Autoevaluación).

| ► HOJA DE VIDA         | ► ACADEMIA | ► ESCALAFON | ► REPORTES  | ► EVALUACIÓN DOCENTE |  |
|------------------------|------------|-------------|-------------|----------------------|--|
| AUTOEVALUACIÓN DOCENTE |            |             |             |                      |  |
| DATOS DEL DOCENTE      | }          | Seleccione  | el Período: |                      |  |

Figura 14 Cierre por fechas Evaluación

## 4.5 Anexos

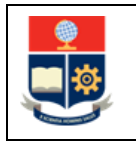

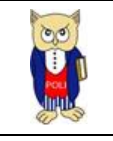

## 4.5.1 Flujo Completo Planificación

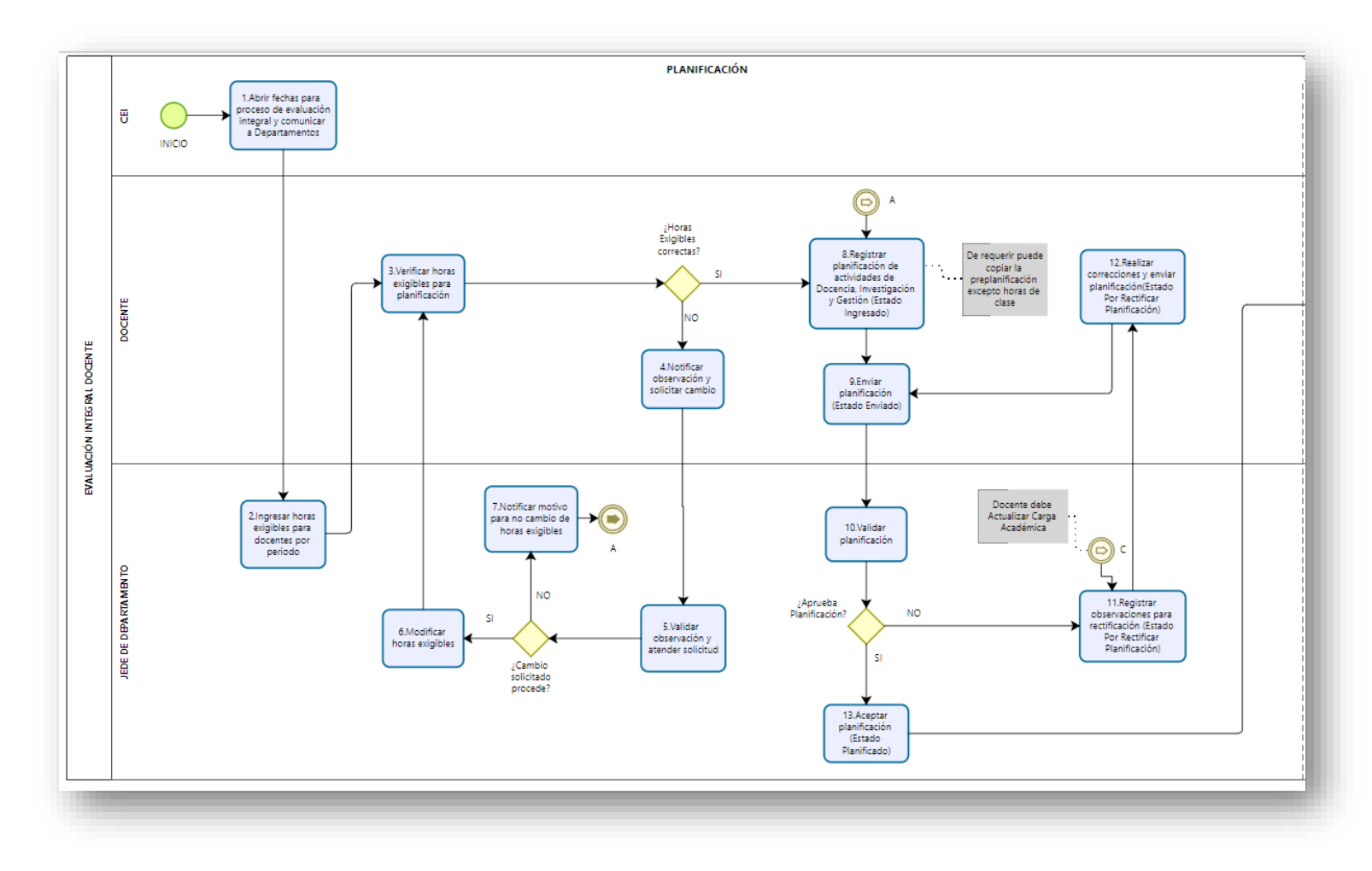

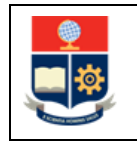

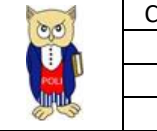

## 4.5.2 Flujo Completo Evaluación (Autoevaluación, Coevaluación)

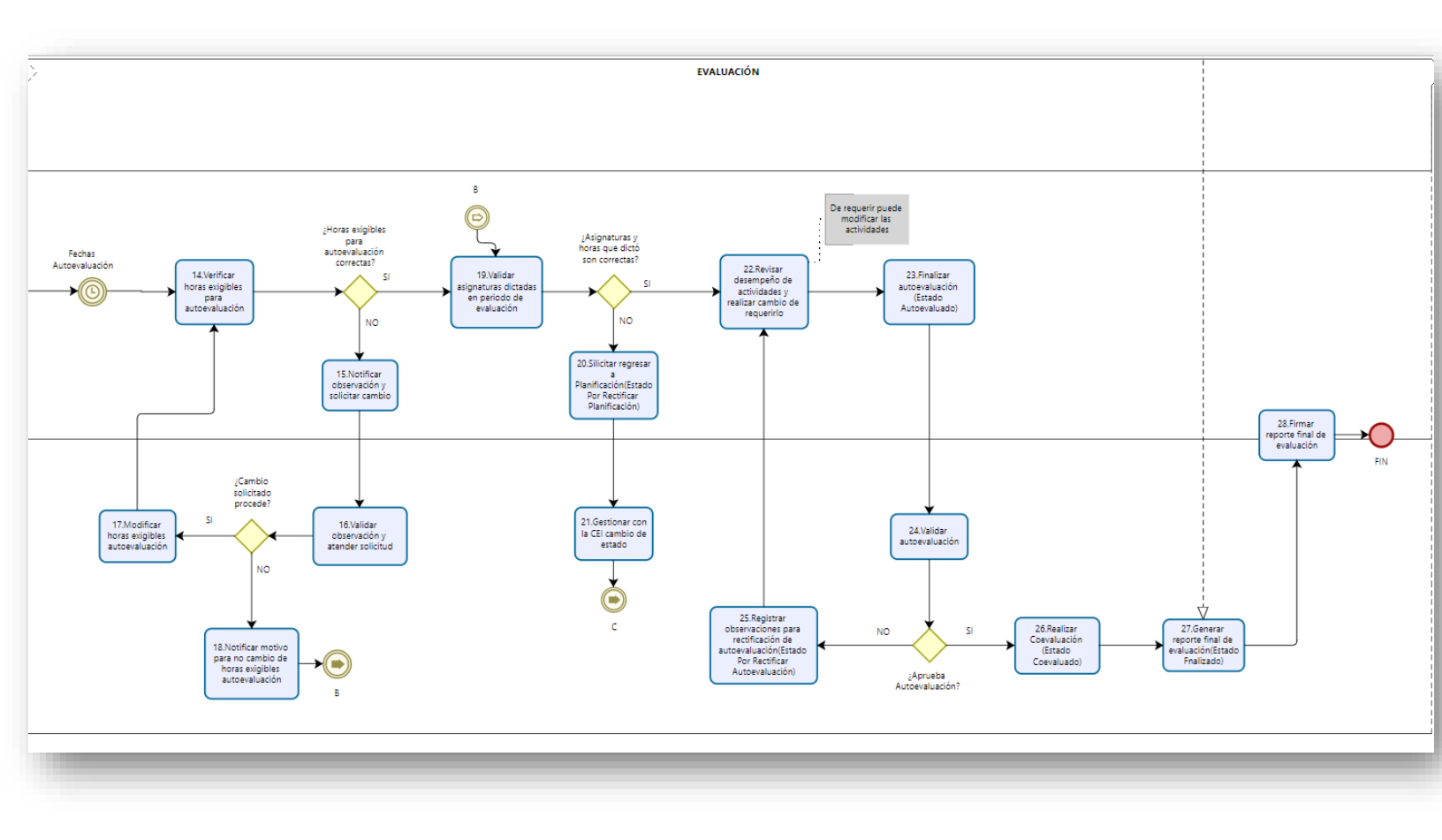